## Como Desenhar um Lápis 3D

## Autor:<u>Marcos Lamberto</u> Tradutor:<u>Davi Ferreira</u>

Um tutorial que ensina uma maneira fácil de se criar formas no estilo 3D utilizando algumas poucas camadas.

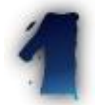

Primeiro precisamos criar uma nova imagem. (tamanho 350x100, tipo RGB).

Abra a janela de camadas (Ctrl+L) e adicione uma nova camada com fundo branco.

Desenhe as formas báscias do lápis utilizando o Gfit — Filters> Render> Gfig.

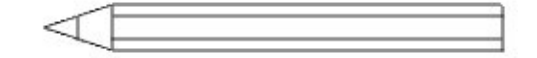

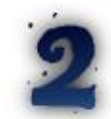

Selecione a zona branca ao redor do lápis utilizando a ferramenta de seleção Fuzzy e apague-a (Ctrl+K), tornando-a transparente.

Preencha a ponta do lápis com a cor preta.

Utilize a textura Pine para preencher o "corpo" do lápis. Use os parâmetros de opacidade 50, 75 e 100, respectivamente, para as partes do "corpo".

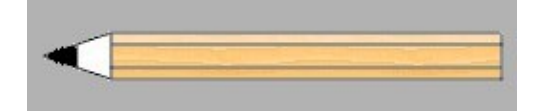

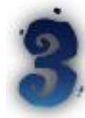

UtilizeLayers> Select to Alpha para selecionar seu lápis, Depois Select> Invert, valor 1, para selecionar tudo menos o seu lápis e por último Select> Feather, valor 5.0, para dar uma borda suave ao lápis.

Agora, com a ferramenta de borracha, torne a ponta do lápis arredondada.

Retoque o corpo de madeira utilizando a ferramenta Smug (a mãozinha), removendo a linha horizontal e arredondando a textura.

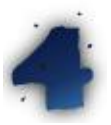

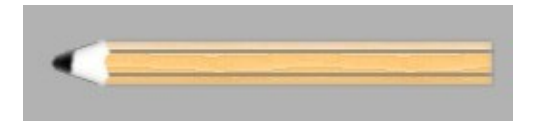

Duplique a camada do lápis. Na camada original (a camada que deve estar no meio) utilize Layers> Alpha to Selection e preencha o lápis com a cor preta. Mova a camada um pouco para baixo e um pouco para a direita. Ela

## Gimp Brasil - http://www.gimp.hpg.com.br

será nossa sombra. Configure o parâmetro Opacity para 80.

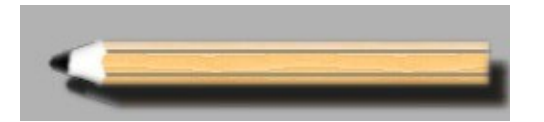

Duplique a camada do lápis de novo. Na nova camada duplicada pressione o botão Keep Trans. Preencha a camada com uma gradiente preto e branca. Comece a partir da base do lápis até o topo da ponta.

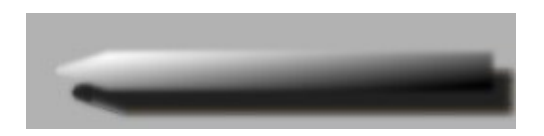

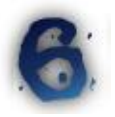

Mova a camada com a gradiente para baixo e configure o modo de exibição da primeira camada para Multiply.

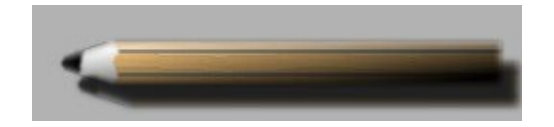

Agora você pode mudar o fundo, aplicando uma textura ou juntar todas as camadas para mover de lugar o lápis.

De qualquer forma... seu lápis está pronto! Muito fácil, não?

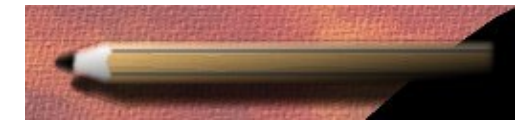

A versão original deste tutorial você encontra em: http://www.geocities.com/Tokyo/1474/slm/tut\_3d\_pencil.html

Gimp.br – <u>http://www.gimp.hpg.com.br</u>